# KITÖLTÉSI ÚTMUTATÓ

# Elektronikus Gazdálkodási Napló (e-GN) növényvédelmi tevékenység vezetése (e-permetezési napló)

## Tartalomjegyzék

| Tar | talomjegyz | zék                                                       | 2  |
|-----|------------|-----------------------------------------------------------|----|
| 1.  | Bevezeté   | és                                                        | 3  |
| 2.  | Beadó fe   | lület elérési útvonal                                     | 3  |
| 2   | .1. Gaz    | dálkodási napló létrehozása                               | 4  |
|     | 2.1.1.     | Gazdálkodási napló megnyitása                             | 5  |
| 2   | .2. e-Pe   | ermetezési napló vezetéséhez szükséges mezők ismertetése  | 8  |
| 2   | .3. Teri   | mőhely adatok rögzítése                                   | 10 |
|     | 2.3.1.     | Termőhelyhez kötött hasznosítások rögzítése 1             | 12 |
|     | 2.3.2.     | Hasznosításhoz kötött Növényvédelmi kezelések rögzítése 1 | 13 |

#### 1. Bevezetés

A felhasználói kézikönyv célja a *Gazdálkodási napló*n belül az növényvédelmi tevékenység (epermetezési napló) vezetésére szolgáló webes felület használatának leírása.

A Nébih elektronikus gazdálkodási napló (e-GN) rendszerébe integrálódik az elektronikus permetezési napló. A felületen január 1-jétől a 10 hektárnál nagyobb összterületen gazdálkodóknak naprakész nyilvántartást kell vezetniük a szántóföldi kultúrában végzett rovarölő szeres kezelésekről. Minden más esetben éves adatszolgáltatást ír elő a rendelet, melynek először a 2023-as kezelések összesítésével 2024. január 31-ig kell majd eleget tenniük az érintetteknek. (a növényvédelmi tevékenységről szóló 43/2010. (IV. 23.) FVM rendelet)

### 2. Beadó felület elérési útvonal

Az elektronikus gazdálkodási napló felületet a NÉBIH ügyfélprofil felületén keresztül lehet elérni. Az Ügyfélprofilba történő belépés a *Központi Azonosítási Ügynök (KAÜ)* segítségével történhet meg. Belépve az ügyfélprofilba a fő oldalon érhető el az *elektronikus gazdálkodási napló (e-GN)* felülete. Ezen közvetlen elérésen túl az ügykatalóguson belül is kiválasztható az e-GN a következő elérési útvonalon: Növény és talaj > Agrárkörnyezet-védelem> Elektronikus gazdálkodási napló beküldése.

Az *elektronikus gazdálkodási napló (e-GN)* kiválasztása után a *Tovább az e-ügyintézéshez* ikonra kattintva megjelenik az e-GN felület.

Az ügyeket lehetőség van saját jogon, meghatalmazottként, vagy cégképviselet alapján intézni. Új meghatalmazást a Nébih ÜPR felületén, a Meghatalmazások menüpont alatt lehet elkészíteni és benyújtani. (Meghatalmazások kezelését külön útmutató tartalmazza.)

| Súgó                                                                                                    |                                                                                                    | -                                                                                                    |
|----------------------------------------------------------------------------------------------------|----------------------------------------------------------------------------------------------------|----------------------------------------------------------------------------------------------------|
| Az alábbi ablakban kiválaszthatja, r<br>cégképviselet alapján szeretne eljá<br>során Ön bármikor válthat meghata<br>váltása" gombra kattintva. | najd a "Tovább" gombra kattintva beállíthatja, hogy sajá<br>rni. A meghatalmazások kezelése a Meghatalmazás m<br>Imazót, vagy átválthat cégképviseletre a képernyő jobb | it jogon, meghatalmazottként vagy<br>enűpontban érhető el. Az ügyintézés<br>sarkában található "Meghatalmazó |
|                                                                                                    | O Meghatalmazó nevében járok el                                                                                                    | ○ Cégképviselet alapján járok e                                                                              |
| Sajat nevemben jarok el                                                                                                    |                                                                                                    |                                                                                                    |

| díj bevallás<br>Innen éri el az élelm<br>bevallására sz<br>Tájékoztatjuk, ho<br>megkezdészével On<br>vonatkozé kedlők<br>elölvasta, annak ta<br>abban foglaltakat tu                                                                                                    | nc-felügyeleti<br>hiszerlánc-felügyeleti<br>gy az úgyintézés<br>kjelenti, hogy a Nébih<br>ezelési Lidékoztatóját<br>talmát megismerte, az<br>domásul vette.                                                                                                    | Úgyintézés<br>Az Úgykatalógusban szakterületek szerinti<br>csoportosításban megtalálja az intezhető<br>úgyek lerifasát, az úgyintézéhez<br>szikséges informácikkat,<br>formanyomtatványokat. Az elektronikusan<br>intézhető úgyeket közvetlenül innen<br>indíthatja.<br>Tájékoztaltjuk, hogy az úgyintézés<br>megkezdésével On kijelenti, hogy a Nebih<br>vonatkozó Adatsezelez i djekoztatóját<br>elolvasta, annak tartalmát megismerte, az<br>abban foglaltakat tudomásul vette. | Tevékenységek<br>Megtekintheti élelmiszerlánccal<br>kapcsolatos tevékenységel nyilvántartását,<br>jelezheti a Nebih felei ha nem látja a<br>nyilvántartásban már jogosan végzett<br>tevékenységet, amelyre engdellyel vagy<br>határozattai rendelkezik. Itt igényeihet<br>FELIR azonosítót, kérhet igazolást FELIR<br>azonosítójáról.<br>Tájékoztatjuk, hogy az ügyintézés<br>megkezdésevel őn kijelenti, hogy a Nébih<br>vonatkozó Adatkezelési tajékoztatóját<br>előlvásta, annak tartalmát megismetre, az<br>abban foglattakat tudomásul vette. |
|----------------------------------------------------------------------------------------------------|----------------------------------------------------------------------------------------------------|----------------------------------------------------------------------------------------------------|----------------------------------------------------------------------------------------------------|
| Meghatalma:<br>Ha más nevében<br>készíthet új meg<br>meghatalmazásai<br>törölheti azokat.                                                                                                    | <mark>ZÁS</mark><br>kíván ügyet intézni, lít<br>hatalmazást, követheti<br>állapotváltozásait,                                                                                                    | Elektronikus Gazdálkodási<br>Napló (e-GN)<br>Inen ét el a növénvvédelmi tevékenvség<br>vezetésére szolgáló felületet.<br>Tájékoztaljuk, hogy minden termelőnek,<br>aki 10 hektámál nagyobb összterületen<br>gazdálkodi, és szántófóldi kultúrában<br>rovardiő szeres kezelést végez, ezen a<br>felületen kell vezetile az adatszolgáltatást.<br>Tájékoztaljuk, hogy az ügyintezés<br>megkezdésével őn kijemette, az<br>abban foglatakat ludomásul vette.                           | Antibiotikum felhasználási<br>adatszolgáltatás<br>Innen éri el az adatszolgáltatási felületet<br>az elelmiszertermelő allatok<br>gvögykezelsére felhasznált antibiotikum<br>tarlalmú allatyvogyászait készítményekról<br>szóló hav jelentéshez. Tájkéoztajuk, hogy<br>az ügyintézés megkezdésével On kijelenti,<br>hogy a Nebih vonatcsó Adalkezetlesi<br>tájekoztatóját elolvasta, annak tarlalmát<br>meglemette, az abban foglaltakat<br>tudomásul vette.                                                                                        |
| <b>4</b> 凡 耳 📙 絕 🖣                                                                                                    | - 😆 🧿 💷                                                                                                    |                                                                                                    | 🍊 3°C Felhós \land 🧯 🕼 🖼 💿 🕼 12:04 😽                                                                                                    |
|                                                                                                    |                                                                                                    | Medhatalmaz                                                                                                    |                                                                                                    |
| ☆ 〉 Ügyintézés 〉 Ügykatalógus                                                                                                    | s ≻ Ügyleírás                                                                                                    |                                                                                                    |                                                                                                    |
| 命 〉 Ügyintézés 〉 Ügykatalógus<br><u>Növény és talai</u> >Agrárkörnyezet-védelen                                                                                                    | s ≻ Ügyleírás<br>n                                                                                                    |                                                                                                    | co vaitas n                                                                                                    |
| 命 〉 Ügyintézés 〉 Ügykatalógus<br>Növény és talaj > Agrárkörnyezet-védelen                                                                                                    | s > Ügyleírás<br>n<br>Elektronikus gazdálk<br>Tovább az e-ügyintézés                                                                                                    | kodási napló beküldése<br>t <del>hez ≫</del>                                                                                                    |                                                                                                    |
|                                                                                                    | s > Ügyleírás<br>m<br>Elektronikus gazdálk<br>Tovább az e-ügyintézés<br>F0081-S0001-U0004                                                                                                    | kodási napló beküldése<br>hez.≫                                                                                                    |                                                                                                    |
| <ul> <li>ŵ &gt; Ügyintézés &gt; Ügykatalógu:</li> <li><u>Növény és talaj</u> &gt; Agrárkörnyezet-védelen</li> <li>Ügyazonosító</li> <li>Rövid leírás</li> </ul>                                                                                                    | s > Ügyleírás<br>n<br>Elektronikus gazdálk<br>Tovább az e-ügyintézés<br>F0081-S0001-U0004<br>A növényvédelmi tevéke<br>elektronikus felületén ker<br>A 10 nektárnál nagyob<br>nyilvántartást kell vezetni                                                                                                    | <mark>kodási napl</mark> ó <b>beküldése</b><br>hez≫<br>enységről szóló rendelkezéseknek megfelelően<br>esztű leiérhető nyilvántartást kell vezetnie, attól<br>bó összterületen gazdálkodó termelőknek a<br>i ezen a felületen.                                                                                                    | n a növényvédő szeres kezelésekről minden termelőnek a Nébih<br>Ifüggetlenül, hogy milyen támogatási programban vesz részt.<br>szántóföldi kultúrában végzett rovarölő szeres kezelésekről is                                                                                                    |
| <ul> <li>              Ügyintézés &gt; Ügykatalógu:             Növény és talaj &gt; Agrárkörnyezet-védelen             Ugyazonosító      </li> <li>             Rövid leírás         </li> <li>             Milyen költségei vannak az eljárásnak?         </li> </ul>                              | s > Ügyleírás<br>m<br>Elektronikus gazdálk<br>Tovább az e-ügyintézés<br>F0081-S0001-U0004<br>A növényvédelmi tevéke<br>elektronikus felületén ker<br>A 10 hektárnál negyob<br>nyilvántartást kell vezetni<br>Dijmentes                                                                                                    | kodási napló beküldése<br>Itez >><br>enységről szóló rendelkezéseknek megfelelőer<br>esztűl elénhető nyilvántartást kell vezetnie, attól<br>eb összterületen gazdálkodó termelőknek a<br>rezen a felületen.                                                                                                    | n a növényvédő szeres kezelésekről minden termelőnek a Nébih<br>Ifüggetlenül, hogy milyen támogatási programban vesz részt.<br>szántóföldi kultúrában végzett rovarölő szeres kezelésekről is                                                                                                    |
| <ul> <li>ŵ &gt; Ügyintézés &gt; Ügykatalógu:</li> <li><u>Növény és talaj</u> &gt; <u>Agrárkörnyezet-védelen</u></li> <li>Ügyazonosító</li> <li>Rövid leírás</li> <li>Milyen költségei vannak az eljárásnak?</li> <li>Hol intézhetem el?</li> </ul>                                                   | <ul> <li>k j Ügyleírás</li> <li>k Ügyleírás</li> <li>k Elektronikus gazdálk<br/>Tovább az e-ügyintézés</li> <li>F0081-S0001-U0004</li> <li>A növényvédelmi tevéke<br/>elektronikus felületén ker<br/>A 10 hektárnál nagyob<br/>nyilvántartást kell vezetni</li> <li>Dijmentes</li> <li>Nemzeti Élelmiszerlánc-t:</li> </ul>                                             | <mark>kodási napl</mark> ó <b>beküldése</b><br>h <u>ez &gt;&gt;</u><br>enységről szóló rendelkezéseknek megfelelőer<br>esztű elérhető nyilvántartást kell vezetnie, attól<br>bi összterűleten gazdálkodó termelőknek a<br>i ezen a felületen.                                                                                                    | n a növényvédő szeres kezelésekről minden termelőnek a Nébih<br>Ifüggetlenül, hogy milyen támogatási programban vesz részt.<br>szántóföldi kultúrában végzett rovarölő szeres kezelésekről is                                                                                                    |
| <ul> <li>ŵ &gt; Ügyintézés &gt; Ügykatalógu:</li> <li>Növény és talaj &gt; Agrárkörnyezet-védelen</li> <li>Ügyazonosító</li> <li>Rövid leírás</li> <li>Milyen költségei vannak az eljárásnak?</li> <li>Hol intézhetem el?</li> </ul>                                                                 | <ul> <li>s &gt; Ügyleírás</li> <li>n</li> <li>Elektronikus gazdálk<br/>Tovább az e-ügyintézés</li> <li>F0081-S0001-U0004</li> <li>A nővényvédelmi tevőke<br/>elektronikus felületén ker<br/>A 10 hektárnál nagyob<br/>nyilvántartást kell vezetni</li> <li>Díjmentes</li> <li>Nemzeti Élelmiszerlánc-t-<br/>Tovább az e-ügyintézés</li> </ul>                           | kodási napló beküldése<br>hez>><br>onységről szóló rendelkezéseknek megfelelőer<br>esztű elérhető nyilvántartást kell vezetnie, attól<br>b összterületen gazdálkodó termelőknek a<br>i ezen a felületen.                                                                                                    | n a növényvédő szeres kezelésekről minden termelőnek a Nébih<br>Ifüggetlenül, hogy milyen támogatási programban vesz részt.<br>szántóföldi kultúrában végzett rovarölő szeres kezelésekről is                                                                                                    |
| <ul> <li>ŵ &gt; Ügyintézés &gt; Ügykatalógu:</li> <li>Növény és talaj &gt; Agrárkörnyezet-védeler</li> <li>Ügyazonosító</li> <li>Rövid leírás</li> <li>Milyen költségei vannak az eljárásnak?</li> <li>Hol intézhetem el?</li> <li>Amit még érdemes tudni (GYIK és<br/>ügyféltájékoztató)</li> </ul> | <ul> <li>k &gt; Ügyleírás</li> <li>Elektronikus gazdálk<br/>Tovább az e-ügyintézés</li> <li>F0081-S0001-U0004</li> <li>F0081-S0001-U0004</li> <li>A 10 hektárnál nagyob<br/>nyilvántartást kell vezetni</li> <li>Díjmentes</li> <li>Nemzeti Élelmiszerlánc-t:</li> <li>Tovább az e-ügyintézés</li> <li>Az ügyintézés megkezdé<br/>abban foglaltakat tudonáti</li> </ul> | kodási napló beküldése<br>hez>> onységről szóló rendelkezéseknek megfelelőer<br>esztű elérhető nyilvántartást kell vezetnie, attól<br>ó összterületen gazdálkodó termelőknek a<br>i ezen a felületen. oiztonsági Hivatal oiztonsági Hivatal oiztonsági Hivatal sével Ön kijelenti, hogy a Nébih vonatkozó Adaga a kite.                                                                                                    | n a növényvédő szeres kezelésekről minden termelőnek a Nébih<br>Ifüggetlenül, hogy milyen támogatási programban vesz részt.<br>szántóföldi kultúrában végzett rovarölő szeres kezelésekről is                                                                                                    |

### 2.1. Gazdálkodási napló létrehozása

Gazdálkodási napló létrehozása

ikonra kattintva, megjelenik egy felugró ablak, ahol első lépésként

a legördülő menüből ki kell választani a gazdálkodási évet.

| Új gazdálkodási napló létreho    | zása                |         |  |
|----------------------------------|---------------------|---------|--|
| ۲ Gazdálkodási év *              |                     |         |  |
| 2022 (2021/2022 gazdálkodási év) |                     |         |  |
| 2023 (2022/2023 gazdálkodási év) | 3                   |         |  |
| Kapcsolattartó neve *            |                     |         |  |
| Telefonszám *                    | Mobil telefonszám * | Email * |  |

A gazdálkodási év megadása után a kapcsolattartóra vonatkozó adatok megadása szükséges. Amennyiben a kapcsolattartó azonos a gazdálkodóval, a négyzet pipálásával automatikusan kitöltődik a kapcsolattartó neve és címe, ebben az esetben már csak az egyik elérhetőséget kell

megadni (telefonszám, mobilszám vagy e-mail) és a jobb alsó sorban a Rögzít gomb megnyomásával létrejön a gazdálkodási napló.

| Új gazdálkodási napló lét                                                      | rehozása            |           |               |
|--------------------------------------------------------------------------------|---------------------|-----------|---------------|
| Gazdálkodási év *<br>2022 (2021/2022 gazdálkodási év)<br>Kaposolattartó adatai | •                   |           |               |
|                                                                                | azonos              |           |               |
| Kapcsolattartó neve                                                            |                     |           |               |
| Telefonszám *                                                                  | Mobil telefonszám * | C Email * |               |
| Kapcsolattartó címe                                                            |                     |           | Mégsem Rögzít |

### 2.1.1. Gazdálkodási napló megnyitása

2

A műveletek alatt a

ikonra kattintva megjelenik az adatrögzítésre szolgáló felület.

| Gazdálkodási napló létrehozása   |                   |                |                            |         |        | <b>i</b> |
|----------------------------------|-------------------|----------------|----------------------------|---------|--------|----------|
| Gazdálkodási év ↑                | Létrehozás dátuma | Lezárás dátuma | Utolsó módosítás időpontja | Állapot | Művele | etek     |
| 2023 (2022/2023 gazdálkodási év) | 2022. 12. 16.     |                | 2022. 12. 16.              | Aktív   | IJ     | ×        |

| < Terület összesítő                | Jogosultságok (                     | és kötelezettségek Ter                                 | rmőhelyek, hasznosítás               | sok és műveletek                     | Tenyészet adatok                     | Szakirányító adatok            | Kapcs     | solattartó a ゝ |
|------------------------------------|-------------------------------------|--------------------------------------------------------|--------------------------------------|--------------------------------------|--------------------------------------|--------------------------------|-----------|----------------|
| Terület hasznosítás<br>megnevezése | Hasznosítás teljes<br>területe (ha) | Termeléshez kötött<br>támogatásba vont terület<br>(ha) | AKG támogatásba<br>vont terület (ha) | ÖKO támogatásba<br>vont terület (ha) | AÖP támogatásba<br>vont terület (ha) | Nitrátérzékeny<br>terület (ha) | Állapot   | Műveletek      |
|                                    |                                     |                                                        | Nem találha                          | ató adat.                            |                                      |                                |           |                |
|                                    |                                     |                                                        |                                      |                                      |                                      |                                |           |                |
|                                    |                                     |                                                        |                                      |                                      |                                      |                                |           |                |
|                                    |                                     |                                                        |                                      |                                      |                                      |                                |           |                |
|                                    |                                     |                                                        |                                      |                                      |                                      | _                              | $\langle$ |                |
|                                    |                                     |                                                        |                                      |                                      |                                      | Kilépés                        | Md        | ódosítás 🥕     |

A napló módosításra kattintva megváltozik az űrlap alsó sávja, további gombok jelennek meg, amelyekkel a felület szerkeszthetővé válik:

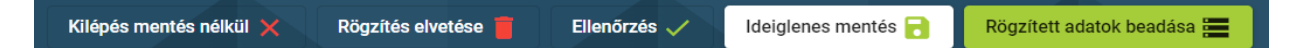

- Ideiglenes mentés: A rögzített adatok átmeneti tárolására szolgáló funkció, ekkor nem kerülnek be az adatok a GN adatbázisba. Ez támogatja a folyamatos adatrögzítést, ekkor nem muszáj véglegesíteni minden rögzített adatot, a napló kitöltése egy mentés után félbe hagyható akár hosszabb időre és az alkalmazásból ki lehet lépni. Legközelebb a munka a félbehagyott résztől folytatható.
- Rögzített adatok beadása: A naplóban rögzített adatok GN adatbázisba való beadására szolgál, a véglegesített adatok mellett a még nem végleges adatok is beadhatók, mert ezek későbbi módosítása is lehetséges beadott állapotuk ellenére.
- Ellenőrzés: A gomb megnyomásakor a rögzített adatok ideiglenes mentésre kerülnek automatikusan, és a rögzített adatokra speciális ellenőrzések futnak, majd a felületen a sikeres ellenőrzés ténye vagy a hibaüzenetek jelennek meg.
- Rögzítés elvetése: Az adott naplóban korábban rögzítésre, ideiglenes mentésre került de NEM BEADOTT összes adatot ilyenkor el lehet vetni, egy felugró ablakban érkező megerősítést követően.
- Kilépés mentés nélkül: A gomb megnyomásakor navigáció történik a Gazdálkodó alapadatok képernyőre és az adott gazdálkodó adatai kerülnek megjelenítésre. A korábban a felületeken rögzített és még nem mentett adatok nem kerülnek mentésre. (Ez előtt egy ideiglenes mentés-t nyomva természetesen menthetők az adatok.)

A táblázatokba felvitt adatok először **Rögzített** állapotban jelennek meg és a következő műveletek végezhetők velük a sorok végén levő, Művelek oszlopban levő ikonokra kattintva:

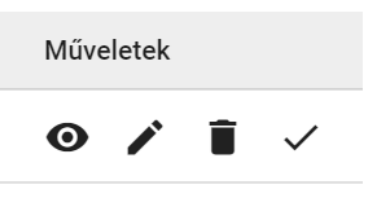

- Megtekintés: "• "• " "Adatsor adatok megjelenítése" a rekord minden állapotában elérhető, ilyenkor a rögzített adatok a megnyíló űrlapon NEM szerkeszthető formában jelennek meg, csak megtekintésre van mód, a módosítás nem lehetséges.
- Szerkesztés: " "" "Adatsor adatok szerkesztése" csak a Rögzített állapotban elérhető, ilyenkor a rögzített adatok a megnyíló űrlapon szerkeszthető formában jelennek meg, módosításra van lehetőség.
- Véglegesítés: "✓" "Adatsor véglegesítése" a rekordnak csak a *Rögzített* állapotában elérhető, ilyenkor a gombot megnyomva a rögzített adatok véglegesítésre kerülnek, ami annyit jelent, hogy a felhasználó az adatokat a későbbiekben már NEM tudja sem módosítani, sem törölni.
- Lezárás: "×""Adatsor lezárása" a rekordnak csak a Véglegesített állapotában elérhető funkció; a gomb megnyomásakor az adott adatsor "Lezárt" állapotba kerül, ekkor az adatkör tovább már nem szerkeszthető és nem adható hozzá további adatsor. Az adatsor lezárása kizárólag akkor hajtható végre, ha az adatsorhoz nem kapcsolódik "Rögzített" állapotú adattsor; ellenkező esetben hibaüzenet kerül megjelenítésre. Leggyakrabban a teljes Gazdálkodási napló kerülhet lezárásra a nyitó oldalon egy adatszolgáltatási periódus végén, de GN-en belüli egyedi adatsor lezárására is lehetőség van; pl. egy szakirányító rekord esetén, ha az adott évhez, GN-hez tartozó szakirányító év közben már nem működik többet közre, de vele adat korábban az évben rögzítésre került még.

# 2.2. e-Permetezési napló vezetéséhez szükséges mezők ismertetése

Az adatok a különböző tematikus tabfüleken viszonylag szabad sorrendben megadhatók, de van egy kettő megkötés, ami befolyásolhatja a sorrendet.

| Terület összesítő Jogosultságok és kötelezette | iégek Termőhelyek, hasznosítások és mű | iveletek Tenyészet | adatok Szakirányít | ó adatok | Kapcsolattartó a 🕻 |
|------------------------------------------------|----------------------------------------|--------------------|--------------------|----------|--------------------|
| Jogosultság/Kötelezettség megnevezése          | Érintett termőhelyek (tábla) száma     | Rögzítés dátuma    | Lezárás dátuma     | Állapot  | Műveletek          |
|                                                | Nem található adat.                    |                    |                    |          |                    |

Jogosultságok és kötelezettségek

Első lépésben a **jogosultságok és kötelezettséget** kell megadni, hogy miért vezeti a gazdálkodási naplót (pl.: permetezési napló, nitrát adatszolgáltatás, AKG, AÖP, stb.) Jelen útmutató a **Permetezési napló** vezetését mutatja be, a + ikon megnyomásával megjelenik a felugró ablak és a legördülő menüből a **Permetezéi napló vezetés** kötelezettséget kell kiválasztani majd a jobb alsó sarokban a Rögzít ikon megnyomásával kell rögzíteni. Amennyiben több jogosultság, kötelezettség miatt is vezeti a naplót, akkor a tömeges hozzáadás gombbal egyszerre több jogosultság is kiválasztható. Fontos, hogy a létrejött rekordokat a táblázat sorában véglegesíteni kell a sor végi "  $\checkmark$ " jellel, ekkor az adatok mentésre kerülnek és az állapot átugrik rögzítettről véglegesített állapotba.

| Jogosultságok és kötelezettségek        |   |               |
|-----------------------------------------|---|---------------|
| Jogosultság/Kötelezettség megnevezése * | • | Ménser Rönzít |

| Jogosultság/Kötelezettség megnevezése Érintett termőhelyek (tábla) száma Rögzítés dátuma Lezárás dátuma Állapot<br>Permetezési napló vezetés Rögzítet © 🖍 🗊 | Terület összesítő Jogosultságok és ki | Stelezettségek Termőhelyek, hasznosítások és | s műveletek Tenyés | szet adatok S  | zakirányító adatok | Kapcsolatta | artó a |
|----------------------------------------------------------------------------------------------------|---------------------------------------|----------------------------------------------|--------------------|----------------|--------------------|-------------|--------|
| Permetezési napló vezetés Rögzített 💿 🖍 🗐                                                                                                    | gosultság/Kötelezettség megnevezése   | Érintett termőhelyek (tábla) száma           | Rögzítés dátuma    | Lezárás dátuma | Állapot            | Műveletek   |        |
|                                                                                                    | rmetezési napló vezetés               |                                              |                    |                | Rögzített          | • /         | i(~    |

#### Szakirányító adatok

Ezután a szakirányító adatok megadása szükséges, amennyiben releváns. A személy típusa mezőnél kétféle típus adható meg a lenyíló listából *Növényvédelmi szakirányító* vagy *Talajvédelmi szakértő*. A keresés a Név/ Kamarai regszám/ FELIR azonosító bármelyikének megadásával lehetséges, ezen adatot begépelve (min. 3 karakter) a mezőbe a keresett érték(ek) megjelennek. (Amennyiben a keresett szakirányító nem szerepel a listában, kérjük írjon az egn@nebih.gov.hu e-mail címre.) A kapcsolattartási adtok közül minimum egyet kötelező megadni, majd a jobb sarokban a rögzít ikon megnyomásával rögzítésre kerülnek az adatok.

| Szakirányító/Szakértő szeme                          | ély adatai          |         |               |
|------------------------------------------------------|---------------------|---------|---------------|
| Személy típusa<br>növényvédelmi szakirányító 🔹 🛈     |                     |         |               |
| Növényvédelmi szakirányító                           | -                   |         |               |
| Szakirányító *<br>Név/Kamarai reg. szám/FELIR azono▼ | ]                   |         |               |
| Kötelező mező.<br>Kapcsolattartási adatok            |                     |         |               |
| Telefonszám *                                        | Mobil telefonszám * | Email * |               |
|                                                      |                     |         | Mégsem Rögzít |

Kötelező mezők jelölése: minden űrlapon a mezők megnevezése után egy piros csillag jelöli a mező kötelezőségét, és az űrlap rögzítésekor is figyelmeztet erre a rendszer. Amíg a kötelező mezők nem kerülnek kitöltésre, nem enged a rendszer menteni vagy továbblépni.

FONTOS, hogy a létrejött rekordokat a táblázat sorában véglegesíteni kell a sor végi " 🗸 " jellel.

FIGYELEM! Véglegesítés után az adat már nem módosítható, törölhető!

Nemzeti Élelmiszerlánc-biztonsági Hivatal

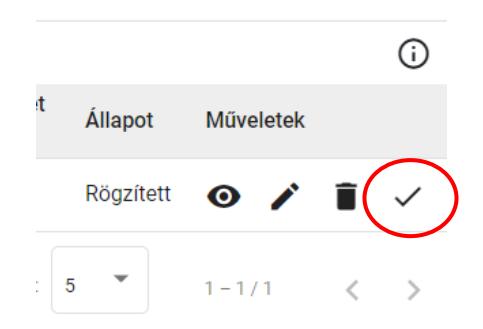

### 2.3. Termőhely adatok rögzítése

| Terület   | összesítő       | Jogosultságok és kötelezettségek | Termőhelyek, hasznosítások é | s műveletek         | Tenyészet adatok | Szakirányító adatok |
|-----------|-----------------|----------------------------------|------------------------------|---------------------|------------------|---------------------|
| Hozzáadás | Tábla azonosító | Tábla sorszám (EK l              | térelemben)                  | Köt. váll. azonosít | ó Hely           | Műve                |

A bal sarokban a **hozzáadás**:  $_{,,}$  +  $_{,,}$  jelet megnyomva felugrik a terület adatok megadására vonatkozó űrlap.

A speciális mezőkben levő "0" gombra állva az egérmutatóval további információ nyerhető.

| Fermőhely ada                           | atok rögzítése                                                                                                    |                                                    |       |                       |   |
|-----------------------------------------|----------------------------------------------------------------------------------------------------|----------------------------------------------------|-------|-----------------------|---|
| Ferület adatok                          | va allan 🔶                                                                                                    |                                                    |       |                       |   |
| Tábla egyedi azonosítója<br>almáa1      | A mezőben AKC és ÖKO tám<br>részvétel esetén a kötelezetts<br>érintett egybefüggő terület sc<br>megadása kötelező. | gatásokban<br>égvállalással im (EK kérele<br>iszám | mben) | Művelési ág<br>szántó | ~ |
| Földhasználat joga<br>földhasznonbérlet | •                                                                                                    | Kezelési terv száma                                | (j)   |                       |   |

A kötelezettségvállalás egyedi azonosító: Csak AKG és ÖKO támogatásokban részvétel esetén szükséges megadni. Minden más esetben üresen hagyható.

*Tábla egyedi azonosító:* Megadása szükséges, ez alapján az ügyfél számára könnyen azonosítható a termőterület és az adott termőterülethez tartozó műveletek. Bármilyen karakter megadható (szám, betű, speciális karakter) a lényeg, hogy a gazdálkodót segítse a tábla beazonosításánál.

*Tábla sorszám (EK kérelemben*): A mezőben az adott évi egységes kérelemben rögzített tábla sorszám adata rögzítendő, ha a termőhely az EK kérelemben rögzítésre került. Az EK sorszám utólag is megadható az EK kérelem benyújtása után.

*Művelési ág*: Kötelező megadni, a lenyíló listából kiválasztandó. A művelési ágtól függően az űrlapon más és más mezők lehetnek kötelezően kitöltendők, erre az űrlap "Rögzítése" során a rendszer figyelmeztet.

Földhasználat joga: Kötelező megadni, a lenyíló listából kiválasztandó.

Kezelési terv száma: Csak nádas művelési ág esetén szükséges megadni.

Ültetvény azonosító: Csak gyümölcsös-szőlő művelési ág esetén szükséges megadni.

Terület méret: Tábla hektárban megadott nagysága kettő vagy négy tizedesjegy pontossággal.

A **Termőhely adatoknál** háromféle beviteli módból EGYET kell kiválasztani (Koordináta/Cím/ HRSZ) a mellettük levő jelölőt használva, melyet követően a választott helytípus blokkja szerkeszthető. Bármelyik típust választjuk, adatbevitel után szükséges a rögzített adatok ellenőriztetése a jobb oldalon levő Koordináta/Cím /HRSZ ellenőrzése gombbal Rögzítés előtt.

|                  | Termonery adato                  | kTogznese               |                  |               |            |                  |            |              |           |
|------------------|----------------------------------|-------------------------|------------------|---------------|------------|------------------|------------|--------------|-----------|
|                  | Hely adatok  (;)                 |                         |                  |               |            |                  |            |              |           |
| C                | 🖲 Koordináta 🔵 Cím               | ) HRSZ                  |                  |               |            |                  |            |              |           |
|                  | Koordinata                       |                         |                  |               |            |                  |            |              |           |
|                  | Település                        |                         |                  |               |            |                  |            |              |           |
|                  |                                  |                         |                  |               |            |                  |            |              |           |
|                  | Szélesség                        | $\bigcirc$              | Hosszúság        |               | Û          |                  |            |              |           |
|                  |                                  | U                       |                  |               | U          |                  |            |              |           |
|                  |                                  |                         |                  |               |            | (                | Koordináta | ellenőrzése  | $\supset$ |
|                  | Cím                              |                         |                  |               |            |                  |            |              |           |
|                  | <ul> <li>Iránvítószám</li> </ul> |                         | Telenülés        |               |            | Közterület       |            |              |           |
| _                |                                  |                         |                  |               |            |                  | Meg        | gsem R       | ogzīt     |
|                  |                                  |                         |                  |               |            |                  |            |              |           |
| rület összesí    | ítő Jogosultságok és             | kötelezettségek         | Termőhelyek, has | znosítások és | műveletek  | Tenyészet adatok | Szakirán   | nyító adatok | Kapcsola  |
|                  |                                  |                         |                  |               |            |                  |            |              |           |
|                  |                                  |                         |                  | Művelési      | Terület    | Létrehozás       | Lezárás    |              |           |
| Tábla<br>onosító | Tábla sorszám (EK<br>kérelemben) | Köt. váll.<br>azonosító | Hely             | ág            | méret (ha) | dátuma           | dátuma     | Állapot      | Műveletek |

FONTOS, hogy a létrejött termőhely sort véglegesíteni kell a sor végi ",  $\checkmark$ " jellel. Véglegesítés után az adat már nem szerkeszthető.

A sor elején lévő\_jelölő négyzet megjelölésével választható ki, hogy melyik termőhelyhez rendeljük a hasznosítast és a műveleteket. A kijelölés után alul megjelenik a művelési ág alapján kitöltendő űrlap. A lenti példánál a <u>szántó művelési ághoz</u> tartozó űrlap jelent meg.

| azonosito       | kérelemben)                         | azonosító                 |                            | ág                   | méret (ha)     | dátuma        | dátuma         | / mapor            |                        |
|-----------------|-------------------------------------|---------------------------|----------------------------|----------------------|----------------|---------------|----------------|--------------------|------------------------|
|                 | 1                                   |                           | 47.3236, 19.7356           | szántó               | 110            | 2022. 12. 16. |                | Véglegesített      | Ø                      |
| 2               | 2                                   |                           | Kóka 010                   | gyep                 | 5.45           | 2022. 12. 16. |                | Véglegesített      | Ø                      |
| 3               | 3                                   |                           | 5000 Szolnok, Gazda utca 1 | ultetveny -<br>szőlő | 60.5           | 2022. 12. 16. |                | Véglegesített      | Ø                      |
|                 |                                     |                           |                            |                      |                | Elem lapo     | nként: 5 💌     | 1 - 3 / 3          | < >                    |
| lleen states le |                                     | f and states of the state |                            |                      |                |               |                |                    |                        |
|                 |                                     | o talajvizsgalatok        |                            |                      |                |               |                |                    |                        |
| +               | sitasi adatok <b>szanto</b> muv     | elesi agban.              |                            |                      |                |               |                |                    | <u>(</u> )             |
| Hastnosítás - I | Növénykultur <del>a Növény fa</del> | ta Vetés típusa           | Szaporítóanyag típusa Terr | néshozam terv (      | (t/ha) Létreho | zás dátuma    | Lezárás dátuma | Állapot            | Műveletek              |
| $\bigcirc$      |                                     |                           | Nem találha                | itó adat.            |                |               |                |                    |                        |
|                 |                                     |                           |                            |                      |                |               |                |                    |                        |
|                 |                                     | Kilépés mentés            | s nélkül 🗙 Rögzítés elv    | etése 🥛              | Ellenőrzés 🗸   | Ideiglenes    | mentés 🔒       | Rögzített adato    | ok beadása 🔚           |
|                 | 📁 🥭 🖬 🖣                             | - 🧉 🧿                     | w]                         |                      |                | <b>i</b> a    | °C Napos 🔿     | <i>(ii</i> , 🗖 💿 🔹 | 16:57<br>2022. 12. 29. |

A hasznosítások alatt a "+" jel megnyomásával egy feugró ablak jelenik meg, ami a hasznosítási adatok rögzítésére szolgál.

### 2.3.1. Termőhelyhez kötött hasznosítások rögzítése

| Termőhely hasznosítási ada                        | tok szántó művelési ágban     |                    |               |
|---------------------------------------------------|-------------------------------|--------------------|---------------|
| Vetés típusa                                      | lógiai jelentőségű másodvetés |                    |               |
|                                                   | Növényfaj *                   | Növényfajta        |               |
| Kereséshez min. 3 karakter                        | Kereséshez min. 3 karakter    |                    | -             |
| Szaporítóanyag típusa<br>Vetőmag szaporulati foka | Vetõmag eredet                | Vetőmag kezeltsége | +             |
| Ť                                                 | ÷                             |                    | Mégsem Rögzít |

*Vetés típusa:* a rádiógombok segítségével kötelező választani egyet a következőkből: főnövény, másodvetés vagy ökológiai jelentőségű másodvetés.

Ökológiai gazdálkodás jelölő négyzet: ökológiai gazdálkodás folytatása esetén kell megjelölni, függetlenül attól, hogy részt vesz-e ökológiai gazdálkodás támogatásban, vagy sem.

*Hasznosítási kód megadása:* lenyíló listából kiválasztható, min 3 karaktert kell megadni, majd megjelenik a keresett növénykultúra és kiválasztható. Lehetőség van több növénykultúra (pl: köztes kultúra) jelölésére is. Ebben az esetben jobb oldalon a "+" gomb megnyomásával lehet több növénykultúra sort hozzáadni a termőhelyhez.

Szaporítóanyag típusa: lenyíló listából kiválasztható a vetőmag szaporulati foka, vetőmag eredte és a vetőmag kezeltsége.

*Terméshozam (t/ha)*: a tervezett termésmennyiséget tonna/hektárban tizedesjegy pontossággal kell megadni (permetezési napló vezetésénél nem kötelező megadni).

Növényvédelmi szakirányító: a korábban megadott (lásd 9.oldal) szakirányító/k közül lehet kiválasztani a lenyíló listából.

| Has    | znosítások Te                  | ermőhelyre vonatkozó     | talajvizsgálat  | ok                       |                            |                      |                   |           |           |          |
|--------|--------------------------------|--------------------------|-----------------|--------------------------|----------------------------|----------------------|-------------------|-----------|-----------|----------|
| Termőł | hely hasznosítási a            | datok <i>szántó</i> műve | elési ágban.    |                          |                            |                      |                   |           |           |          |
| +      |                                |                          |                 |                          |                            |                      |                   |           |           | í        |
|        | Hasznosítás -<br>Növénykultúra | Növény<br>fajta          | Vetés<br>típusa | Szaporítóanyag<br>típusa | Terméshozam terv<br>(t/ha) | Létrehozás<br>dátuma | Lezárás<br>dátuma | Állapot   | Műveletek | $\frown$ |
|        | KAL01 - Őszi búza              |                          | főnövény        |                          |                            |                      |                   | Rögzített | 0 / 1     | (~)      |

A hasznosítások rögzítése után az adatokat véglegesíteni kell a sor végi "  $\checkmark$ " jellel, csak akkor tudjuk hozzárendelni a műveleteket.

## 2.3.2. Hasznosításhoz kötött Növényvédelmi kezelések rögzítése

A sor elején a jelölő négyzet pipálásával kell kiválasztani, hogy melyik hasznosításhoz kapcsoljuk a műveleteket. Ezután a Műveleti napló alatt a "+" jel megnyomásával megjelenik egy felugró ablak, ahol megjelennek a műveleti csoportok (agrotechnikai műveletek, tápanyag utánpótlás, növényvédelem,stb.).

|        | Hasznosítás - Növ | vénykultúra | Növény fajta    | Vetés típusa          | Szaporítóanyag t | ípusa Terméshozam te   | erv (t/ha) Létrehozás d | látuma Lezárás dátu  | ıma Állapot | Műveletek       |
|--------|-------------------|-------------|-----------------|-----------------------|------------------|------------------------|-------------------------|----------------------|-------------|-----------------|
|        | KAL01 - Őszi búza |             |                 | főnövény              |                  |                        | 2022. 12. 16            |                      | Véglegesíte | ett 🗿           |
|        |                   |             |                 |                       |                  |                        |                         | Elem laponként: 5    | • 1-1/1     | < >             |
| м      | űveleti napló     | Tápanyagg   | azdálkodási ter | V                     |                  |                        |                         |                      |             |                 |
| +<br>к | ereső             |             |                 |                       |                  |                        |                         |                      |             | ()<br>~         |
| м      | űvelet csoport    | Művelet m   | negnevezése     | Művelet dá<br>kezdete | itum<br>vége     | Művelet által érintett | terület nagysága (ha)   | Létrehozás időpontja | Állapot     | Műveletek       |
|        |                   |             |                 |                       |                  | Nem található adat.    |                         |                      |             |                 |
|        |                   |             |                 | Kilépés menté         | és nélkül 🗙      | Rögzítés elvetése 🧧    | Ellenőrzés 🗸            | Ideiglenes mentés 🔒  | Rögzített a | datok beadása 📒 |

Első lépéseként a megfelelő művelet csoportot kell kiválasztani jelen esetben a növényvédelem űrlapot.

| Termőhely művelet                                                                           |                         |                        |                      |                          |         |
|---------------------------------------------------------------------------------------------|-------------------------|------------------------|----------------------|--------------------------|---------|
| Művelet csoport                                                                             |                         |                        |                      |                          | · · · · |
| <ul> <li>Agrotechnikai művelet</li> <li>Legeltetés</li> <li>Növényvédelem adatok</li> </ul> | Tápanyag uta            | inpótlás () Öntözés () | ) Növényvédelmi megf | figyelés 💿 Növényvédelem |         |
| Művelet időpontja kezdet *                                                                  | <b>i</b>                | Művelet időpontja vég  |                      |                          |         |
| <ul> <li>Művelettel érintett terület nagysága</li> <li>110</li> </ul>                       | éééé. hh. nn.<br>(ha) * |                        | éééé. hh. nn.        |                          |         |
| Kezelés módja                                                                               | 000 000.0000            |                        |                      |                          |         |

*Művelet időpontja kezdet*: a mezőbe szükséges beírni a növényvédő szer kijuttatásának kezdő időpontját, lehetőség van közvetlenül begépelni, vagy a mezőben található "<sup>1</sup>, ikon segítségével kiválasztani a kezelés dátumát.

*Művelettel érintett terület nagysága*: automatikusan megjelenik a termőhelynél megadott tábla méret, amennyiben a kezeléssel érintett terület kisebb, mint a teljes tábla mérete, kisebbre módosítható a kezelt terület nagysága.

*Kezelés módja* és *Eszköz típusa*: A kezelés módjának megadása során a lenyíló listából - szántóföldi, ültetvényes, légi, vagy zárt termesztőberendezés kijuttatások közül - lehet választani, ezután a lenyíló listából ki kell választani a kijuttatáshoz használt eszköz típusát is.

#### Nemzeti Élelmiszerlánc-biztonsági Hivatal

| C Kezelés módja          | Eszköz típusa               |  |
|--------------------------|-----------------------------|--|
| ültetvényes              | k                           |  |
| légi                     | Növényvédőszer (szöveges) * |  |
| zárt termesztőberendezés |                             |  |

*Növényvédőszer:* lenyíló listából kell kiválasztani. A növényvédő szer hatóanyaga, valamint az élelmiszer-egészségügyi várakozási idő (ÉVI), a kiválasztott szer és a kultúra alapján automatikusan kitöltődik. A növényvédő szer kiválasztása során lehetőség van a lenyíló listábannéhány karakter megadásával – keresni.

| Vövényvédőszer és permetlé adatok              |                           |  |  |  |
|------------------------------------------------|---------------------------|--|--|--|
| Növényvédőszer *                               | Növényvédőszer (szöveges) |  |  |  |
| Bio-Film Ultra                                 |                           |  |  |  |
| Kereséshez min. 3 karakter                     |                           |  |  |  |
| Hatoanyag                                      |                           |  |  |  |
| alkilfenol polioxietilén, etoxilált ricinus ol |                           |  |  |  |

*Dózis:* A növényvédő szer dózisát tizedesjegy pontossággal kell megadni, és a legördülő listából ki kell választani a megfelelő mértékegységet is.

*Permetlé mennyisége:* A kijuttatott permetlé tekintetében meg kell határozni annak fajlagos mennyiségét és vonatkozó mértékegységét.

A növényvédelmi kezelések rögzítése után az adatokat véglegesíteni kell a sor végi "  $\checkmark$  " jellel, de véglegesítés után a felvitt adatok már nem módosíthatók, törölhetők, csak rögzített állapotban van lehetőség szerkeszteni.

Ellenőrzés gomb megnyomásakor a rögzített adatok ideiglenes mentésre kerülnek, lefutnak a speciális ellenőrzések, majd a felületen a sikeres ellenőrzés ténye, vagy a hibaüzenetek megjelennek. Amennyiben sikeres a rögzítés az adatok beküldhetők a *rögzített adatok beadása* ikon megnyomásával.

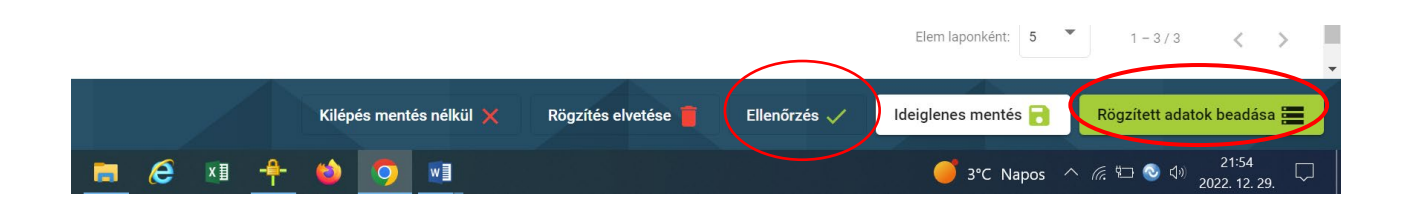

Kérjük, hogy kérdés esetén írjon az egn@nebih.gov.hu e-mail címre!